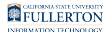

# How to Upload Titers to your Health Portal

*Newly Admitted Students* - You will gain access to the Titan Health Portal **48 hours** after accepting enrollment and paying any required **fees**.

Helpful links:

- User Guide: Student Accept or Decline Admissions Offer
- More information from the Office of Admissions

#### **Immunization Requirements:**

All incoming students starting Fall 2022 are required to comply with Cal State University Systemwide Executive Order 803, including the following immunizations and Tuberculosis assessment:

- Measles, Mumps, and Rubella (MMR)
- Hepatitis B (Hep B)
- Varicella (Chickenpox)
- Tetanus-Diphtheria-Pertussis (Tdap)
- Meningococcal Disease (Serogroups A, C, Y, W-135)
- Tuberculosis Screening/Risk Assessment (TB)
- COVID-19 Vaccine Series & Booster

#### Public Health Records:

Student Wellness accesses immunization data from the **California Immunization Registry** (CAIR).

- Students who received the above immunizations **in the state of California** can verify their vaccination records through the Titan Health Portal and will likely NOT need to upload vaccination records.
- Students who received any of the above immunizations **outside of the state of California** will be required to manually upload their vaccination records into the Titan Health Portal.

(*Please do not submit immunizations that already show Compliant in the Titan Health Portal.*)

#### **Exemptions:**

The CSU's Immunization requirements provide provisions for exemptions. <u>Use this</u> <u>link for directions to download and upload your Exemption Form</u>.

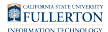

## 1. Navigate to the Titan Health Portal

Open your browser to <a href="https://hcmw.fullerton.edu/">https://hcmw.fullerton.edu/</a>

• We recommend the Google Chrome browser

# 2. Enter your campus username and password. Then click Login.

|   | Login to CSUF Portal                                                                  |
|---|---------------------------------------------------------------------------------------|
|   | Username                                                                              |
|   | tuffytitan                                                                            |
| A | Password                                                                              |
|   | ••••••                                                                                |
|   |                                                                                       |
| В | Login                                                                                 |
|   | Need help logging in?<br>DUO Two-Factor Authentication (2FA) is required<br>to login. |
|   | First time students and applicants<br>Create my campus account                        |
|   | Alumni<br>Alumni click here                                                           |

- A. Enter your campus username and current password.
- B. Click **Login**.

## 3. You'll be prompted to authenticate with Duo.

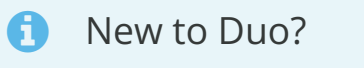

View Duo guides for Faculty/Staff/Emeriti

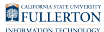

#### View Duo guides for Students

| CSUF                                          |
|-----------------------------------------------|
| Check for a Duo Push                          |
| Verify it's you by approving the notification |
| Sent to "Lori iOS" (•••••-1212)               |
| Need help?                                    |

(1) Remember you can use **Other options** to choose another way to authenticate with Duo.

FULLERTON

## 4. Enter your Date of Birth

| 🚯 Welcome Back                                               | × +                                                                            |     | - 0 | ×   |
|--------------------------------------------------------------|--------------------------------------------------------------------------------|-----|-----|-----|
| ← → ♂ ✿                                                      | ♥ A https://hcmw.fullerton.edu/confirm.aspx                                    | ⊘ ☆ |     | • = |
| CALIFORNIA STATE UNIVERSITY<br>FULLERTON<br>STUDENT WELLNESS |                                                                                |     |     |     |
| Welcome back! To confirm                                     | your identity, you must provide the following additional personal information: |     |     |     |
| Please confirm your Date o                                   | f Birth:                                                                       |     |     |     |
| Apr > 10 > 1982                                              |                                                                                |     |     |     |
| Proceed                                                      | Cancel                                                                         |     |     |     |
|                                                              |                                                                                |     |     |     |

FULLERTON

#### **5. Click Medical Clearances**

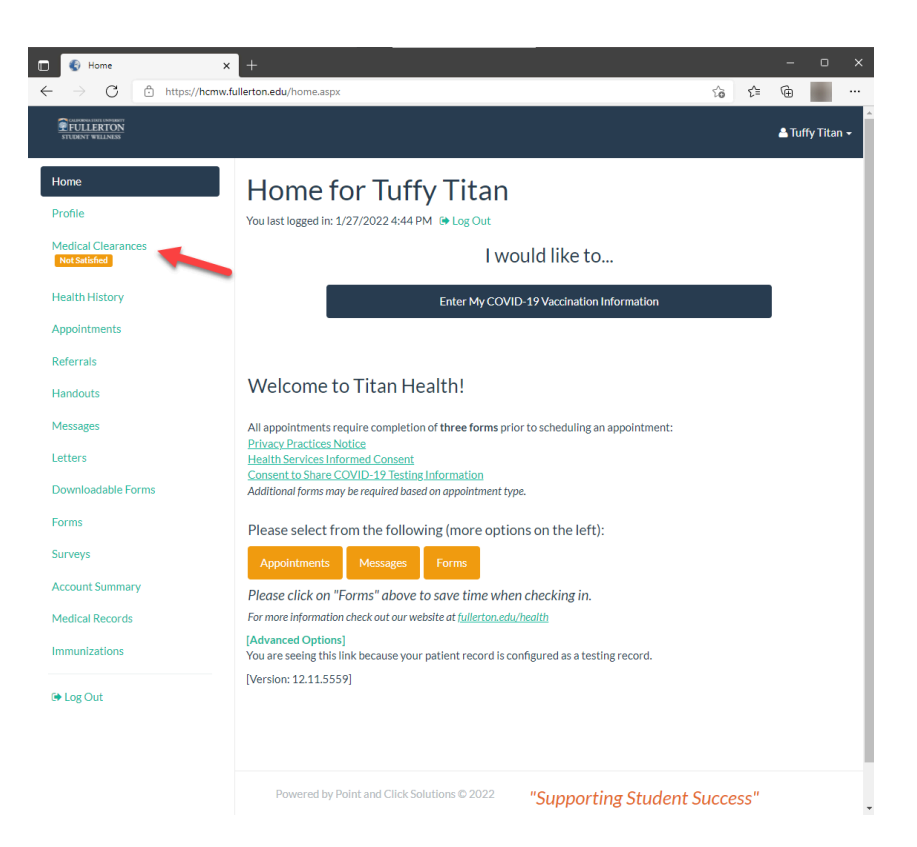

#### 6. Check Clearances

You will need to select item for which you are uploading a Titer.

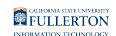

| FULLERTON<br>STUDENT WELLNESS |                                                     |          |   |               |               | 占 Tuffy Titan |  |
|-------------------------------|-----------------------------------------------------|----------|---|---------------|---------------|---------------|--|
| Home                          | Medical Cleara                                      | nces for | Т | uffy Titan    |               |               |  |
| Profile                       | Overall Clearance Status: 🐼 Not Sati                | sfied    |   |               |               |               |  |
| Medical Clearances            | Medical Clearances Items required for clearance:    |          |   |               |               |               |  |
|                               | Clearance                                           |          |   | Status        | Details       |               |  |
| Appointments                  | Consent to Share COVID-19<br>Testing Information    |          | 0 | Compliant     | Satisfied 0   |               |  |
| Referrals                     | Consent to share COVID-19<br>Vaccination Compliance |          | 0 | Compliant     | Satisfied 0   |               |  |
| Handouts                      | COVID-19 Vaccination                                | Update   | 8 | Not Compliant | Not Satisfied |               |  |
| Messages                      | Health Services Informed Consent                    |          | 0 | Compliant     | Satisfied ()  |               |  |
| Letters                       | Measles                                             | Update   | 0 | Compliant     | Satisfied     |               |  |
| Forms                         | Meningococcal ACWY                                  | Update   | 0 | Compliant     | Satisfied ()  |               |  |
| Surveys                       | Mumps                                               | Update   | 0 | Compliant     | Satisfied ()  |               |  |
| ,<br>Medical Records          | Privacy Practices Notice                            | Update   | 0 | Not Compliant | No Data 0     |               |  |
| Immunizations                 | Rubella                                             | Update   | 0 | Compliant     | Satisfied 0   |               |  |
| 🕞 Log Out                     | TB Screen-Risk Form                                 | Update   | 0 | Not Compliant | No Data       |               |  |
|                               | Tetanus, pertussis (Tdap)                           | Update   | 0 | Compliant     | Satisfied 0   |               |  |
|                               | Varicella                                           | Update   | 0 | Not Compliant | No Data       |               |  |

#### 7. Submit Information

The process is the same for Measles, Mumps, Rubella, and Varicella.

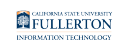

| Measle                         | es (rubeola)                                                                                        |                                                                                                | 🛎 Tuffy Tit    |
|--------------------------------|----------------------------------------------------------------------------------------------------|------------------------------------------------------------------------------------------------|----------------|
| e If you are u<br>the results  | unable to obtain evidence of your vaccination, p<br>s below. An antibody test is used to prove immu | please contact your doctor for an antibody titer blood test and upload<br>mity to the disease. |                |
| b Histr                        | Measles or MMR Vaccine                                                                              |                                                                                                |                |
| Date 1                         |                                                                                                    | Vaccine1                                                                                       |                |
| MM/DI                          | D/YYYY                                                                                              | Select one                                                                                     | ~              |
| Date 2                         |                                                                                                    | Vaccine2                                                                                       |                |
| MM/DI                          | D/YYYY                                                                                              | Select one                                                                                     | ~     <b> </b> |
| Date                           | DAYYYY                                                                                              | Result dear<br>O Positive O Negative                                                           |                |
|                                |                                                                                                    |                                                                                                |                |
| eys                            |                                                                                                    |                                                                                                |                |
| unt Sur                        |                                                                                                    |                                                                                                |                |
| cal Rec                        |                                                                                                    | Cancel                                                                                         | пе             |
| unt Sur<br>cal Rec<br>unizatic |                                                                                                    | Cancel Do                                                                                      | ne             |
| unt Sur<br>cal Rec<br>inizatio | TB Screen-Risk Form                                                                                 | Cancel Dor<br>Cyclica C Compliant Contractor<br>Update Q Not Compliant <u>No Data</u>          | ne             |
| cal Rec<br>mizatic             | TB Screen-Risk Form<br>Tetanus, pertussis (Tdap)                                                    | Update Compliant Satisfied                                                                     | ne<br>D        |

#### 8. Click Immunization Record

Please submit the proof of your titers through the Immunization Record section.

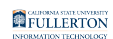

| FULLERTON<br>STUERNT WELINESS       |                                     |            |       |                |                          | 💄 Tuffy Titan 🗸 |
|-------------------------------------|-------------------------------------|------------|-------|----------------|--------------------------|-----------------|
| Home                                | Health Services Informed Consent    |            | 0     | Compliant      | Satisfied 0              |                 |
| Profile                             | Measles                             | Update     | Ø     | Compliant      | Satisfied ()             |                 |
| Medical Clearances<br>Not Satisfied | Meningococcal ACWY                  | Update     | Ø     | Compliant      | Satisfied ()             |                 |
| Health History                      | Mumps                               | Update     | 0     | Compliant      | Satisfied ()             |                 |
| Appointments                        | Privacy Practices Notice            | Update     | 8     | Not Compliant  | No Data 0                |                 |
| Handouts                            | Rubella                             | Update     | 0     | Compliant      | Satisfied ()             |                 |
| Messages                            | TB Screen-Risk Form                 | Update     | 8     | Not Compliant  | No Data                  |                 |
| Letters<br>Downloadable Forms       | Tetanus, pertussis (Tdap)           | Update     | Ø     | Compliant      | Satisfied ()             |                 |
| Forms                               | Varicella                           | Update     | 0     | Not Compliant  | No Data                  |                 |
| Surveys                             | Additional items NOT r              | equired fo | r cle | earance:       |                          |                 |
| Account Summary                     | Clearance                           |            | 9     | Status         | Details                  |                 |
| Medical Records Immunizations       | Health History (EMFHH)              | Update     | 0     | Compliant      | Satisfied 0              |                 |
| 🕞 Log Out                           | Immunization Record                 | Update     | 0     | Not Compliant  | <u>No Data</u> 🕄         |                 |
|                                     | Powered by Point and Click Solution | ons © 2022 | "Su   | pporting Stude | nt Success"              |                 |
|                                     |                                     |            |       | Lan            | guage: English (United S | tates)          |

## 9. Submit Information

You are able to upload multiple documents at a time.

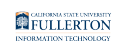

| FULLERITON<br>STURNE VILLA                   | ion Record                                                                                            |              |                               | ×                | Tuffy Titan 🗸 |
|----------------------------------------------|----------------------------------------------------------------------------------------------------|--------------|-------------------------------|------------------|---------------|
| Home                                         |                                                                                                    |              |                               |                  |               |
| Profile Immunization Rec                     | ord Upload Needed                                                                                     |              |                               |                  |               |
| Medical Cle<br>Not Satisfied<br>Health Histo | dical Cle<br>excertised<br>name and date of birth on each page.<br>• Do not upload MS Word documents. |              |                               |                  |               |
| Appointmer Status: Upload                    | Required                                                                                              |              |                               |                  |               |
| Referrals                                    |                                                                                                    |              |                               |                  |               |
| Handouts                                     |                                                                                                    |              |                               |                  |               |
| Messages                                     |                                                                                                    |              |                               | Cancel Save      |               |
| Letters                                      | Totopus, portugais (Tdap)                                                                             | Undata       | 0 Compliant                   | Cotional D       |               |
|                                              |                                                                                                    | Opuate       | Compliant                     | <u>Satisfied</u> |               |
|                                              | Varicella                                                                                             | Update       | Ont Compliant                 | <u>No Data</u>   |               |
|                                              | Additional items NO                                                                                   | T required f | or clearance.                 |                  |               |
|                                              | Clearance                                                                                             | r requireu r | Status                        | Dotaile          |               |
|                                              | Clearance                                                                                             |              | Status                        | Details          |               |
|                                              | Health History (EMFHH)                                                                                | Update       | <ul> <li>Compliant</li> </ul> | Satisfied (1)    |               |
| 🕩 Log Out                                    | Immunization Record                                                                                   | Update       | Ot Compliant                  | <u>No Data</u> 🖲 |               |
|                                              |                                                                                                    |              | "Supporting Stud              | dent Success"    |               |
|                                              |                                                                                                    |              |                               |                  |               |

#### 10. Verify Upload

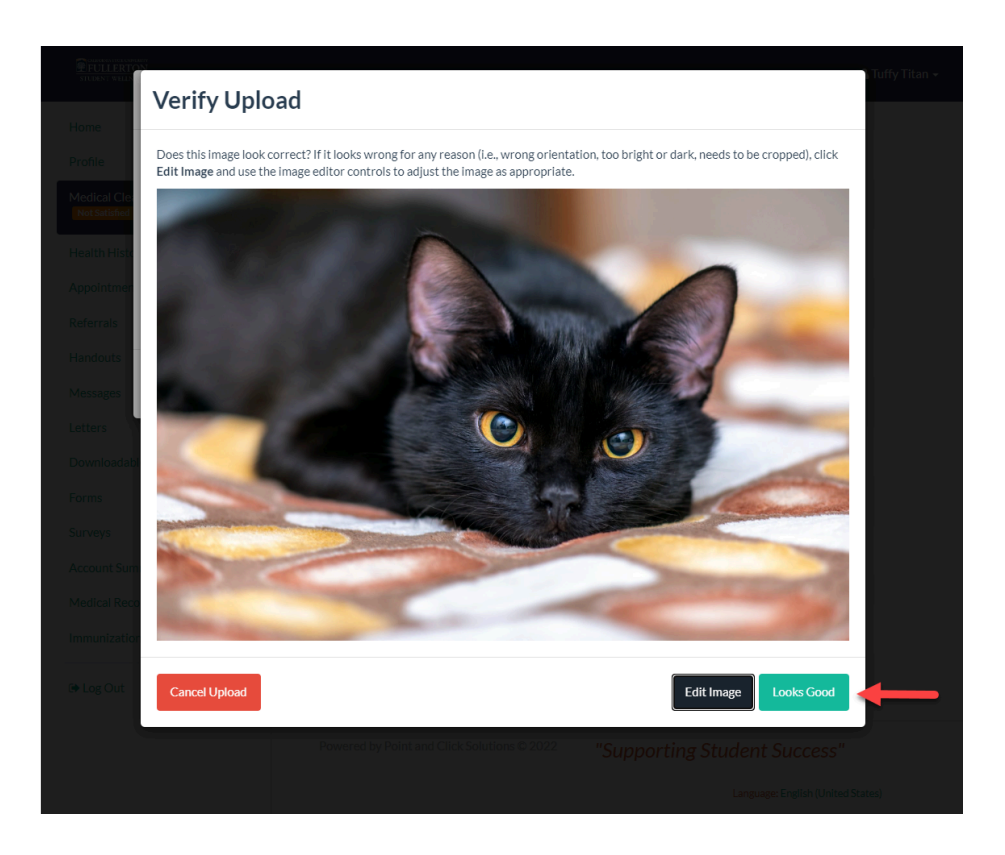

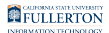

#### 11. Click save

Immunization Record

Porter

Proter

Proter

Proter

Proter

Proter

Proter

Proter

Proter

Proter

Proter

Proter

Proter

Proter

Proter

Proter

Proter

Proter

Proter

Proter

Proter

Proter

Proter

Proter

Proter

Proter

Proter

Proter

Proter

Proter

Proter

Proter

Proter

Proter

Proter

Proter

Proter

Proter

Proter

Proter

Proter

</tab

Once you have uploaded all your necessary documents, you will click "save".

## 12. Click Log Out to Exit the Titan Health Portal

Once you have filled out the required information, you can log out. Please do not forget to come back and check your Titan Health Portal **Messages** on the left side toolbar. This is how Student Wellness will contact you.

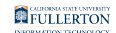

|                                                        |                                                                                     |             |             | 🛓 Tuffy Tita | n - |
|--------------------------------------------------------|-------------------------------------------------------------------------------------|-------------|-------------|--------------|-----|
| Home<br>Profile<br>Medical Clearances<br>Not Satisfied | Medical Cleara<br>overall Clearance Status: @ Satisfied<br>Items required for clear | ances for T | uffy Titan  | Pr           | int |
| Health History                                         | Clearance                                                                           |             | Status      | Details      |     |
| Appointments                                           | Consent to Share COVID-19<br>Testing Information                                    | 9           | Ocompliant  | Satisfied () |     |
| Referrals                                              | Consent to share COVID-19<br>Vaccination Compliance                                 | 0           | Ocompliant  | Satisfied 0  |     |
| Messages                                               | COVID-19 Vaccination                                                                | Update      | Ocompliant  | Satisfied    |     |
| Letters                                                | Health Services Informed Consent                                                    |             | Ocompliant  | Satisfied () |     |
| Downloadable Forms                                     | Hepatitis B                                                                         | Update      | Ocompliant  | Satisfied () |     |
| Forms<br>Surveys                                       | Measles                                                                             | Update      | Ocompliant  | Satisfied    |     |
| Account Summary                                        | Menine .coccal ACWY                                                                 | Update      | Ocompliant  | Satisfied () |     |
| Medical Records                                        | Mumps                                                                               | Update      | Ocompliant  | Satisfied () |     |
| Ce Log Out                                             | Pertussis (Tdap)                                                                    | Update      | Ocompliant  | Satisfied () |     |
| co cog out                                             | Privacy Practices Notice                                                            | 2           | Compliant   | Satisfied 0  |     |
|                                                        | Rubella                                                                             | Update      | Ocompliant  | Satisfied () |     |
|                                                        | TB Screen-Risk Form                                                                 | Submitted   | Ø Compliant | Satisfied () |     |